# 湖北工业大学华夏大地综合评价平台 网络助学综合测评考生须知

#### 一、考试方式

本次综合测评实行远程网络考试,请考生在网络通畅、 信号稳定、环境封闭安静、不逆光的独立房间参加考生。

#### 二、考试平台

华夏大地综合测评网:

https://hbut.edu-x1.com/Index/Porta1New, 详细操 作指南附后。

三、考试时间

1.考试时间:2023年10月21日至26日,每天上午8:30 至下午18:00。考生在此区间自主选择考试开始时间,超过 此时间区间考试导致成绩无效的,由考生本人自行承担全部 责任。

2.考试时长:每门课程 90 分钟。开考 30 分钟后即可提 交试卷。

3.考试次数:每门课程有3次考试机会,考生可自主选择参考次数。多次考试的,系统会自动选取最高分作为本次考试成绩。

#### 四、设备选择

考生只能在以下两种考试方式中选择其中一种参加考 试,保证考试设备软件运行流畅,以免出现考试过程中断或 内容丢失等情况。

1. 使用手机参加考试,考生须下载安装 APP 软件,保证 手机摄像头使用正常。APP 安装使用说明附后。

2.使用台式、笔记本电脑参加考试,考生须在电脑中安装摄像头,并确保摄像头使用正常。摄像头安装使用说明附后。

3.考生使用上述任一方式参加考试,均从华夏大地综合 测评网登录: https://hbut.edu-x1.com/Index/Porta1New

五、人像识别

1.考生考前须使用考试系统上传身份证照片,以及提前 进行模拟人脸识别。无法人脸识别的同学请第一时间联系报 名老师处理。

2. 考试开始时、提交试卷时考生各需完成1次人像识别。

 3.考试开始后,系统每10-15分钟会提示考生完成1次 人像识别。

4. 考前请调整好拍摄角度,务必确保拍摄图像正常。

#### 六、考试相关要求

 1.考生考试须素颜出镜,露出额头和耳朵,五官清晰, 自带美颜的手机须关闭美颜功能,考生全程不得戴帽子、墨
 镜、口罩、耳机等,如有违反,一律按考试违纪处理。

2. 本次人像识别采用**人像活体识别**技术,考生在考试过 程中,考试系统会自动抓拍考生人像进行一致性识别处理。

- 2 -

若人像识别结果不一致,学校将依照《国家教育考试违规处理办法》(教育部第33号令)处理,并将记入国家教育考试 诚信档案。

3.本次远程网络考试期间,禁止考生擅自以任何形式对 考试过程及考试内容进行录音、录像、录屏、拍照或传播; 考生应遵守互联网相关法律法规,禁止在微博、微信、客户 端等互联网媒体发布与考试相关的不实信息,一经发现,学 校将依法依规予以处理。

2024年自学考试报名正在进行中!更多详情请添加微信: 18986104488 周老师详细了解! 附件 2-1

# 操作指南

#### 一、手机安装 APP

考生在参加考试前需在指定服务平台下载安装最新版 APP。已下载 APP 的考生可以根据更新提示进行 APP 软件更新。具体操作:

1. 访问网址: <u>https://hbut.edu-x1.com/Index/Porta1New</u>,如 下图所示:

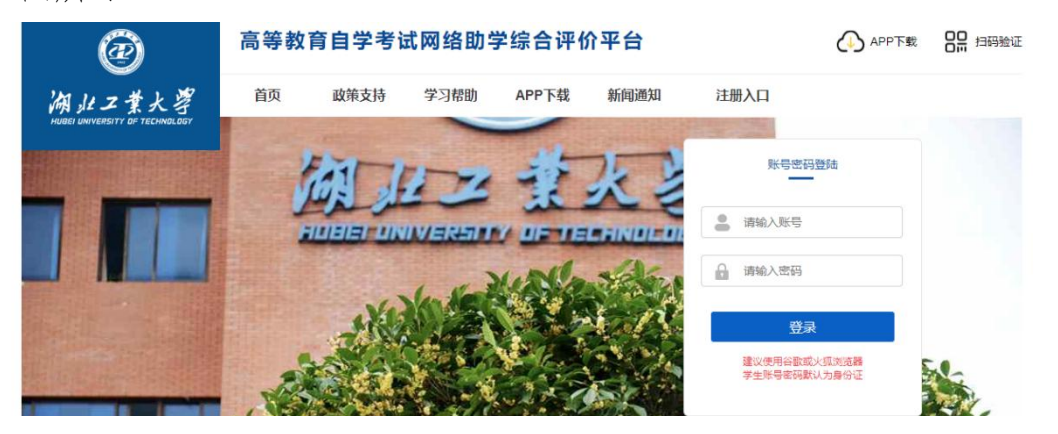

2. 在平台首页点击 "APP 下载", 使用手机扫码下载, 如下图所示:

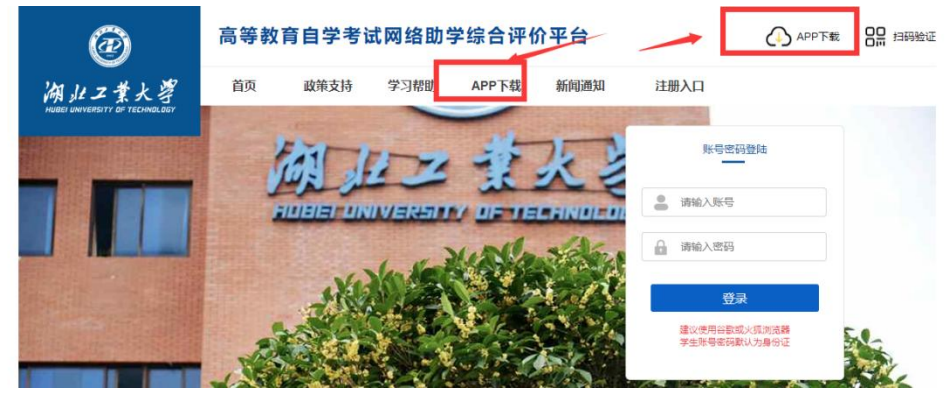

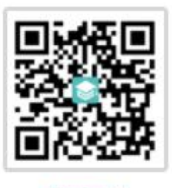

 APP 下载二维码如图所示:
 APP下载

 (支持安卓和 iOS)

注意:关于苹果手机系统。如果 APP 下载时显示"未受信任的企业级开发者",可以打开"设置"、点击"通用"、点击"设备管理",此时可以看到打不开的软件的描述文件。点击"描述文件",点击"信任这个描述文件",即可正常使用。

3. APP 端绑定主考学校, APP 首次使用需要扫码验证, 绑定主考 学校, 已经绑定的下次登录时无需再次绑定。

(1)使用电脑登录平台,找到"扫码验证"模块,如下图所示:

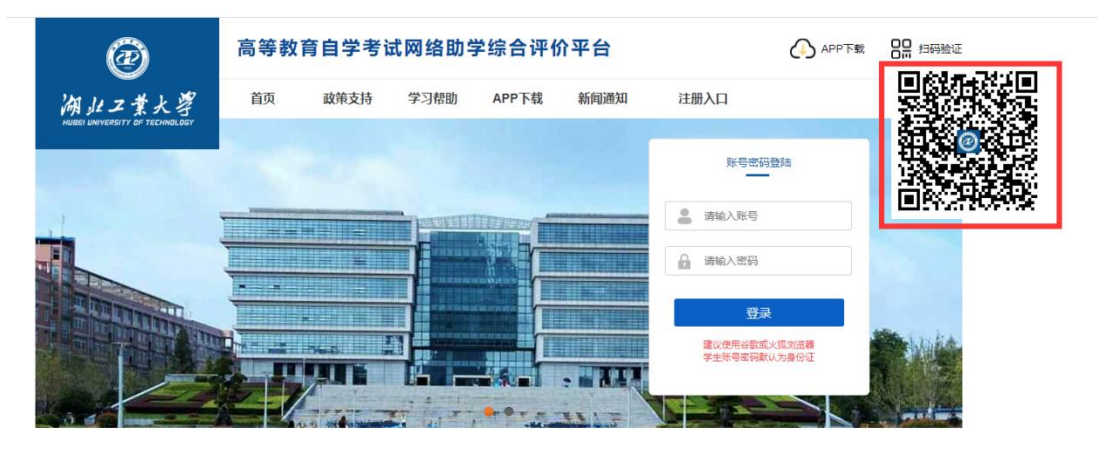

(2) 手机打开 APP, 点击右上角"扫一扫"功能,进行扫码验证,确认主考学校,如下图所示:

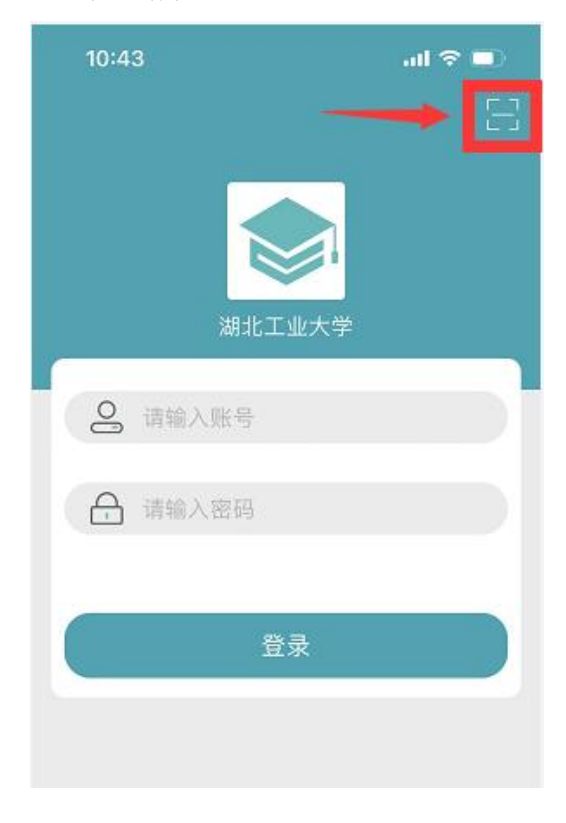

#### 二、考前模拟人脸识别(已经使用的可跳过此步骤)

考生在开考之前,可使用台式、笔记本电脑或手机 APP 预先进行 人脸识别功能测试,确保考试时能顺利通过人像验证(考生在课程学 习期间已经上传照片和人脸识别的除外)。台式、笔记本电脑或手机 APP 数据互通,考生选择其中一种模式即可。

#### 1. 台式、笔记本电脑端

(1)登陆平台,首次登录平台的账号和密码均为考生本人身份证号码,进入"我的信息-上传照片"页面,如下图所示:

| <ul> <li>          我的学习           我的课程           我的信息           个人信息              北白鹿氏             現的時息             現的時息</li></ul> | Satestian<br>Xatestian<br>Xatestian | 脳片上作要求:<br>1.議上作本人通報身份证照片,如下照例示;<br>件,未选择任何文件<br>氏                              |
|----------------------------------------------------------------------------------------------------|-------------------------------------|---------------------------------------------------------------------------------|
|                                                                                                    |                                     | <ol> <li>上传题片确保四角完整、高度均匀、图片清晰、横向摆放。</li> <li>上传的图片指示语畅或非本人图片、人脸识别将无法</li> </ol> |

| 湖北工业大学自考网络助学平台                                                                                                    | <b>С</b> яя                                                                                                    |
|----------------------------------------------------------------------------------------------------|----------------------------------------------------------------------------------------------------|
| <ul> <li>★ 我的学习<br/>形式程</li> <li>● 予約10年</li> <li>● 小原本</li> <li>● 小原本</li></ul> | ● 熱田子:         10010900007457           ● 熱田子:         10010900007457           ● 赤田子:         100109000007457           ● 赤田子:         10010900000000000000000000000000000000 |

(未上传身份证照片前)

(2)点击选择"选择文件"按钮,按右侧照片要求选择身份证照片。请考生注意上传身份照片的清晰度。如下图所示:

|                        | 照片上传要求:                                                                   |
|------------------------|---------------------------------------------------------------------------|
|                        | 1.请上传本人清晰身份证照片,如下图所示;                                                     |
| <b>送择文件</b><br>未选择任何文件 | #4     ● 四角完整       #4     ● 茂度均匀       #1     ● 預片清晰       #1     ● 横向摆放 |
| 确认上传                   |                                                                           |
|                        | 2.上传照片确保四角完整、亮度均匀、照片清晰、横向摆放。                                              |
|                        | 3.上传的照片将作为网学过程中人脸识别图像采集的对比参照照片,如照片不清晰或非本                                  |

(3) 上传完身份证照片后,需点击"确认上传",如下图所示:

人照片,人脸识别将无法通过,影响正常学习及考试。

|   |                      | 服片上件要求:<br>1.请上传本人清晰身份证照片,如下图所示;                                                                                                    |
|---|----------------------|----------------------------------------------------------------------------------------------------|
| 1 | 选择文件 未选择任何文件<br>确认上传 | <ul> <li> <ul> <li>             の角先期             </li> <li>             大変均匀             </li> <li>             別片満勝             </li> <li>             横向摆放         </li> </ul> </li> </ul> |
|   |                      | 2.上传照片确保四角完整、高度均匀、照片清晰、横向摆放。                                                                                                    |
|   |                      | 3.上传的照片将作为网学过程中人脸识别图像采集的对比参照照片,如照片不清晰或非本人照片,人脸识别将无法通过,影响正常学习及考试。                                                                                                    |

(4)刷新浏览器,右边出现身份证照片,即表示上传成功,如 下图所示:

|     | 100                                             |  |
|-----|-------------------------------------------------|--|
|     |                                                 |  |
|     | 100                                             |  |
|     |                                                 |  |
| 8=  | <b>身份证号:</b> 42                                 |  |
|     |                                                 |  |
| 8=  | 准考证号: 0155;                                     |  |
| is= | 准考证号: 0155;<br>B次:本科                            |  |
|     | ) 准考证号: 0155?<br>] 层次: 本科<br>] 专业: [本科]000000专业 |  |

(5) 在右侧个人信息下方,点击"模拟人脸识别"按钮,在弹出的窗口中再点击"开始",进行人脸识别的模拟测试,以保证正式考试时人脸识别通畅,如下图所示:

| 温馨   | 提示:                                       |
|------|-------------------------------------------|
| 1.根  | 居《网络助学综合评价诚信协议》,考生承诺由考生本人进行照片采集,完成以下学<br> |
| 内容   | ,如有违反行为,已经友现相应成绩作废。                       |
| 2.请約 | 忽确保摄像头链接成功,并请正对摄像头,在据其50厘米范围内拍照。照片要求为免    |
| 头像   | , 且图像清晰 (见参考照片) 。学习过程中发现任何问题, 请您及时联系所在教学点 |
| 3.推荐 | 序使用google(谷歌)/Firefox(火狐)/360极速模式         |
| 4.平台 | 台采集学生照片和实时图像仅作为检测是否是学生本人学习,平台不会泄露隐私信息     |
|      |                                           |
|      | 请准备一下,点击开始自动拍照识别。 开始                      |

#### 2. 手机 APP 端

登陆 APP,进入个人信息,首次登录 APP 的账号和密码均为考生本人身份证号码。如下图所示:

| 学籍信息                                |
|-------------------------------------|
| 🗻 层次:本科                             |
| 😣 专业: 专业                            |
| <b>金</b> 主考院校:                      |
| ▲ 准考证号: ■ ■ ■ ■ ■ ■                 |
| 🔅 设置 💦 🔪 🔪                          |
| 任 → ○ → ○ → ○ → ○ → ○ → ○ → ○ → ○ → |

未上传身份证照片考生,点击头像区域上传身份证照片。

| 16:01-7 ati 중 💻                           |
|-------------------------------------------|
|                                           |
| ☞ 误需及时反馈,以免影响网学成绩合并!                      |
| 基本信息                                      |
| ❷ 姓名: ■                                   |
| - 电话:                                     |
| ☑ 邮箱:                                     |
| 学籍信息                                      |
| 홆 层次:本科                                   |
| 🚫 专业: 专业                                  |
| <b>金</b> 主考院校:                            |
| ▲ 准考证号                                    |
| ○ 2010 100 100 100 100 100 100 100 100 10 |

上传照片后

#### 三、正式考试

考生在规定的考试时间内登录台式、笔记本电脑端平台或进入 APP 进行考试。

1. 台式、笔记本电脑端考试

(1)登陆 app, 找到"我的学习-我的课程", 点击"综合测试" 按钮, 如下图所示:

| @湖北工1  | 2大学自考网络助学平台                                                               |
|--------|---------------------------------------------------------------------------|
| 💄 我的学习 | 专业 (本科)                                                                   |
| 我的课程   | 推荐使用Google, 360或搜拘浏览器极速模式学习,学习前请仔细阅读注意事项! 查看                              |
| 🗭 我的信息 |                                                                           |
| 个人信息   | 国内に上作上作して一日上生 重音加級が非常<br>選手学习时間:2022-01-04 00:00:00 - 2022-04-14 23:59:00 |
| 上传照片   | 2022-04-14 23 59:00 (11) (11) (11) (11) (11) (11) (11) (1                 |
| 我的消息   |                                                                           |
| 修改密码   | 111 课件学习 1111 知识点题评 1111 阶段题评                                             |

(2) 阅读提示,点击"我已阅读并了解"按钮,如下图所示:

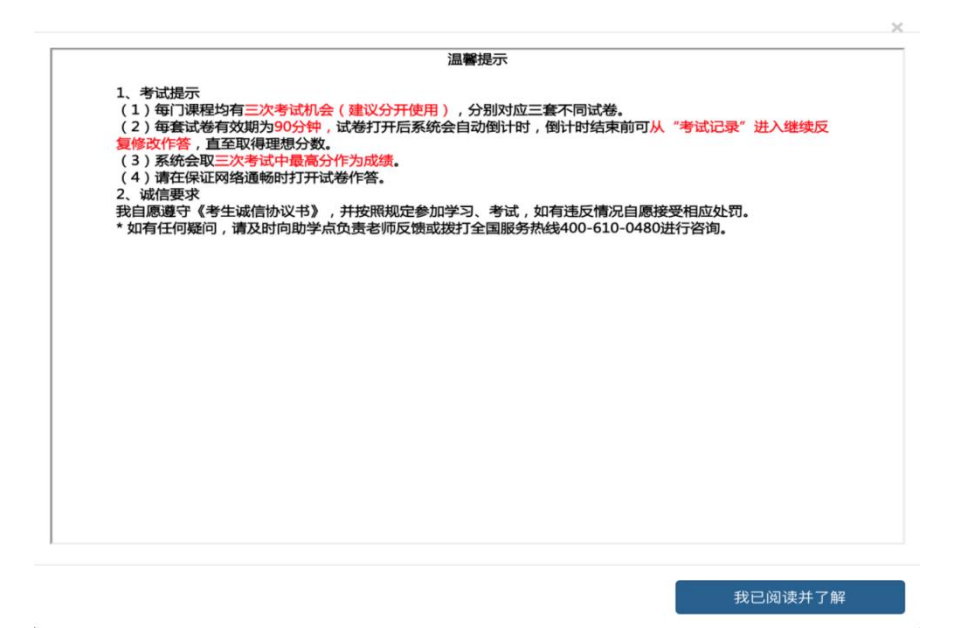

(3) 点击"开始考试"按钮,正式进入考试环节,如图所示:

#### 马克思主义基本原理概论综合测评

每门课程均有**三次考试机会(建议分开使用,考试开放期间可随时考试**),对应三套不同试卷,每套试卷有效期90分钟,试卷打开后系统会自动倒计时。倒计时结束前都可以从 "考试记录"进入反复修改作答,直至取得理想分数。倒计时结束后系统将自动关闭试卷。系统取三次成绩中最高分作为最终成绩。请在保证网络通畅时打开考试试卷。

• 马克思主义基本原理概论综合测评1

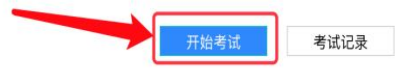

#### (4) 考试页面,如下图所示:

| 马克思主义基本原理概论-综合测评                                                                                                    | 答题  | (e)  |    |    |    |    |    |    |    |    |    |
|----------------------------------------------------------------------------------------------------|-----|------|----|----|----|----|----|----|----|----|----|
|                                                                                                    | 1.单 | 选题   |    |    |    |    |    |    |    |    |    |
| 1. 单选题                                                                                                    |     | 2    | 3  | 4  | 5  | 6  | 7  | 8  | 9  | 10 | 11 |
|                                                                                                    |     | 13 1 | 4  | 15 | 16 | 17 | 18 | 19 | 20 | 21 | 22 |
| 1.1 16世纪末,伽利略通过在比萨斜塔所做的自由落体实验,推翻了亚里士多德关于物体的降落速度与物体的重量成正比 <sup>20 s</sup><br>的说法,这件事说明()                                    |     | 24 4 | 25 | 20 | 27 | 20 | 40 | 41 | 42 | 43 | 33 |
|                                                                                                    |     | 46 4 | 17 | 48 | 49 | 50 |    |    |    |    |    |
| <ul> <li>         直理是对事物及其规律的正确反映         直理是自相对真理走向绝对真理的过程         实践是以深层的动力         实践是检验认识是否正确的唯一标准         </li> </ul> |     |      |    |    |    |    |    |    |    |    |    |
| 上一题 下一题 倒计时:1:21:21 交卷                                                                                                    |     |      |    |    |    |    |    |    |    |    |    |

#### 2. APP 端考试

(1) 登陆 APP, 进入在学课程, 如下图所示:

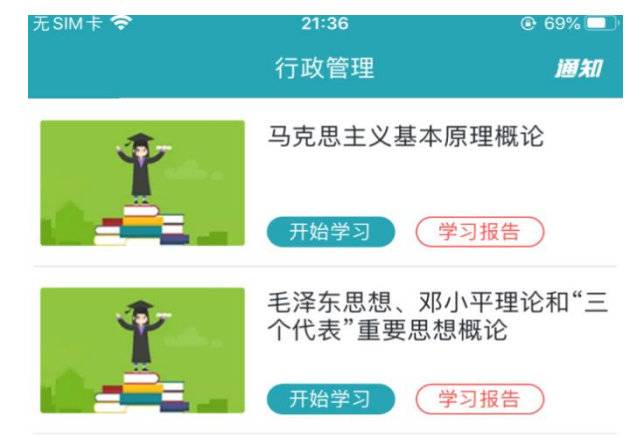

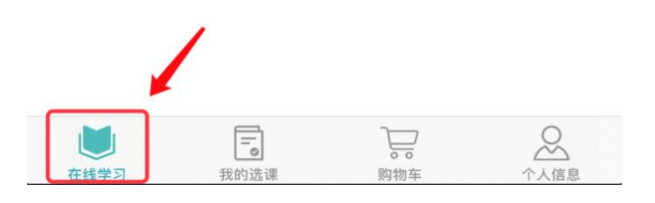

(2)点击考试课程,进入课程详情,以马克思基本原理概论为例,选择"综合测评",如下图所示:

| 无SIM卡 🛜                       | 21:45                     | ● 68% □ |
|-------------------------------|---------------------------|---------|
| $\leftarrow$ 2                | 马克思主义基本原理概证               | È       |
| 课件学习                          | 阶段测评                      | 宗合测评    |
| 时间:2021-08-                   | -05 09:00 至 2021-10-17 18 | :00     |
| 马克思主义<br><sub>学习时间</sub> :0/9 | 基本原理概论(串讲)<br>40 (分钟)     |         |
| ▶ 开始学:                        | 习知识点测评                    |         |

(3)选择综合测评,点击"开始考试"。

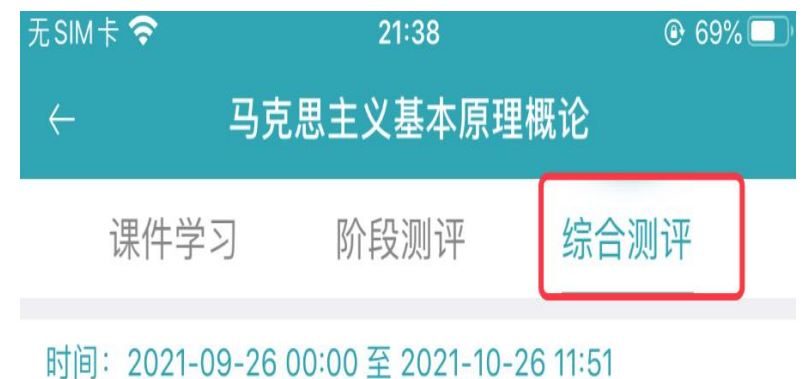

### 马克思主义基本原理概论综合测评

剩余考试次数:2

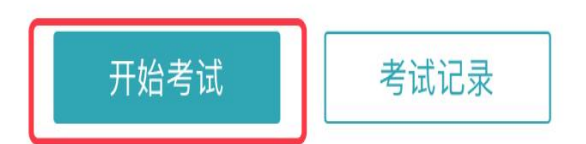

(4)阅读提示,点击"我已阅读并了解"按钮,正式进入考试环节,如图所示:

| 无 SIM 卡 🗢                                                                                                    | 21:46                                                                                                    |                                                                  | 无SIM卡 🗢                                                                                                    | 21:46                                                                                                    | @ 68% 🔲 '                                              |
|----------------------------------------------------------------------------------------------------|----------------------------------------------------------------------------------------------------|------------------------------------------------------------------|----------------------------------------------------------------------------------------------------|----------------------------------------------------------------------------------------------------|--------------------------------------------------------|
| <i>←</i>                                                                                                    | 提示                                                                                                    |                                                                  | $\leftarrow$                                                                                                    | 提示                                                                                                    |                                                        |
|                                                                                                    | 温馨提示                                                                                                    |                                                                  |                                                                                                    | 温馨提示                                                                                                    |                                                        |
| <ol> <li>1、考试提示         <ol> <li>(1)每门课程均有三,<br/>应三套不同试卷。                  <li>(2)每套试卷有效期时,倒计时结束前可从<br/>直至取得理想分数。</li></li></ol></li></ol> | 次考试机会(建议分<br>为90分钟,试卷打开<br>人 <sup>4</sup> 考试记录"进入继<br>试中最高分作为成绩<br>畅时打开试卷作答。<br>。<br>省协议书》,并按照引<br>服按受相应处罚。<br>8时向助学点负责老师<br>0进行咨询。 | 开使用),分别对<br>干后系统会自动倒计<br>续反复修改作答,<br>1。<br>规定参加学习、考<br>币反馈或拔打全国服 | <ol> <li>1、考试提示         <ol> <li>(1)每(1)课程</li> <li>应三春不同试着</li> <li>时,倒计时结洁<br/>直至取得理想:</li> <li>(3)系统会取</li> <li>(4)请在保事</li> <li>我在保理</li> <li>2、诚信要求</li> <li>我自愿要求</li> <li>我自愿要求</li> <li>试,如有违反f</li> <li>* 如有任何疑f</li> <li>务热线400-61</li> </ol> </li> </ol> | 出均有三次考试机会(建议分开<br>卷。<br>各有效期为90分钟,试卷打开后<br>東前可从"考试记录"进入继续<br>分数。<br>双三次考试中最高分作为成绩。<br>医网络通畅时打开试卷作答。<br>考生诚信协议书》,并按照规<br>情况自愿接受相应处罚。<br>可,请及时向助学点负责老师后<br>10-0480进行咨询。 | "使用),分别对<br>后系统会自动倒计<br>反复修改作答,<br>定参加学习、考<br>反馈或拨打全国服 |

| お ビ じ 回 立 井 ( 解 | -  |    |     | -  |
|-----------------|----|----|-----|----|
|                 | 抜ヒ | 別诩 | 『开」 | 「艄 |

(5) 手机考试页面,如图所示:

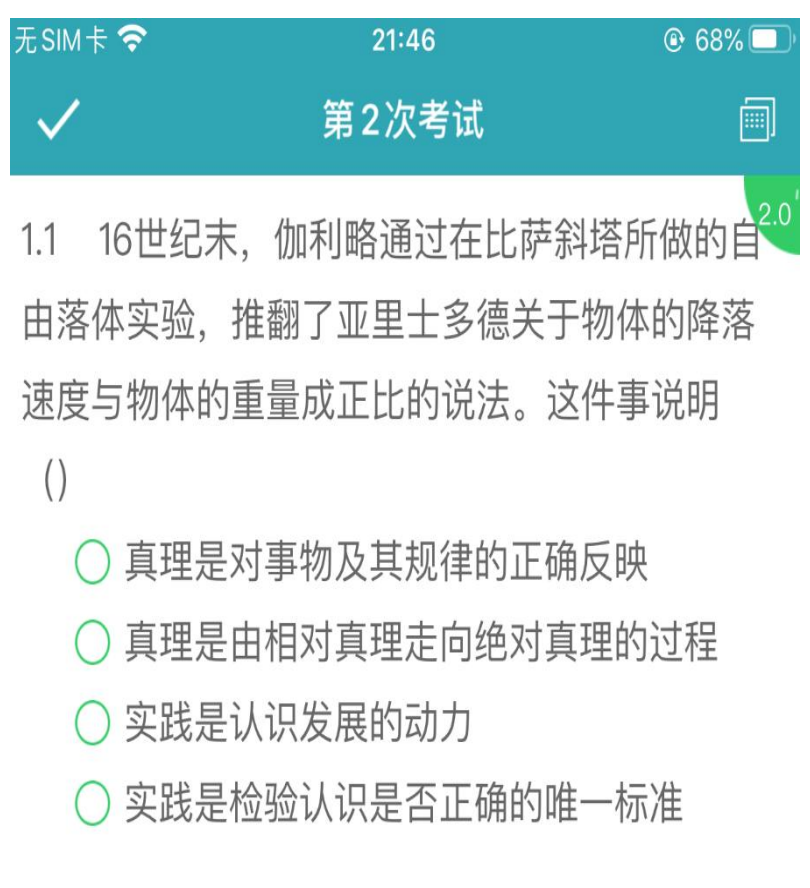

# $\geq$

附件 2-2

## 电脑浏览器如何设置调用摄像头

注意:因个人隐私保护,浏览器默认是屏蔽摄像头,考试人脸识别需要调用摄像头,不同品牌电脑设置会稍有差别,如电脑操作不熟练,推荐手机 APP 考试。

1. 谷歌浏览器的设置方式:

设置一一高级一一隐私设置和安全性一一内容设置一一摄像头。

| ÷ | 内容设置                          | 0  |
|---|-------------------------------|----|
| ٩ | Cookie<br>允许网站保存和读取 Cookie 数据 | Þ  |
| 0 | 位置<br>使用前先询问                  | ÷  |
|   | 摄像头<br>已屏蔽                    | •• |

#### 如果是设置的"已屏蔽",要取消屏蔽。

| ← 摄像头                          |             | 像头                       | 像头                     |    |  |  |
|--------------------------------|-------------|--------------------------|------------------------|----|--|--|
| Integrated Camera (04f2:b5bk 🕶 | 04f2:b5bl 🔻 | ted Camera (04f2:b5bl: 🕶 | ed Camera (04f2:b5bt 🕶 | r. |  |  |
| 使用前先询问 (推荐)                    |             | 询问 (推荐)                  | 询问 (推荐)                |    |  |  |

 直接在地址栏设置。地址栏如果出现一个摄像头被屏蔽的图标, 点击它,设置为始终允许即可。

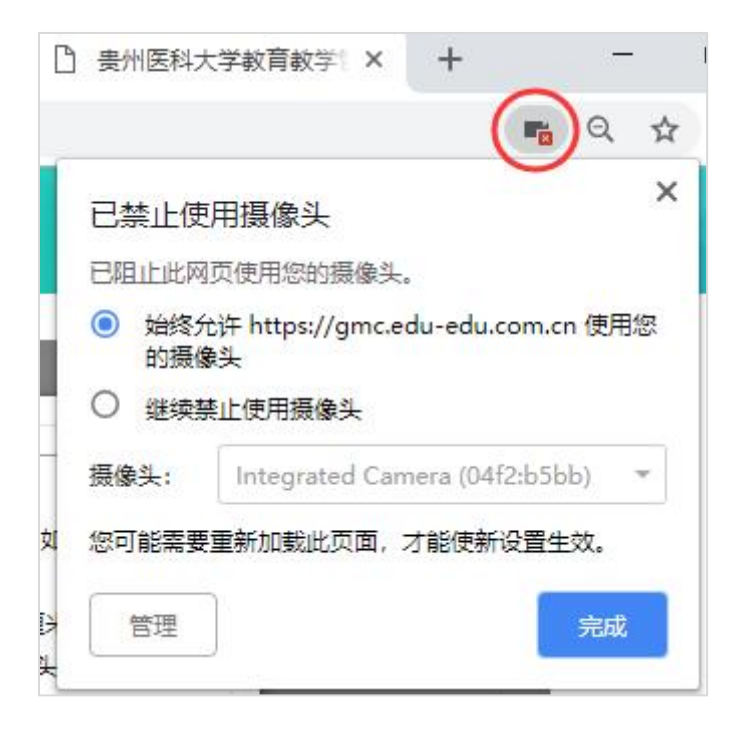

3.360 浏览器设置方法:

| 设置—- | -高级设置— | 一网页内容高级设置—- | -媒体    |
|------|--------|-------------|--------|
| N.EL | NAL    | 门入门口问须入丘    | // r1= |

| 高级设置 |        |      | <ul> <li>网站尝试显示桌</li> <li>不分许任何网站</li> </ul>                 | 复面通知时询问我(挑<br>L显示卓面通知   | 佳荐)        |
|------|--------|------|--------------------------------------------------------------|-------------------------|------------|
| 实验室  | 内      |      | 管理例外情况                                                       | ]                       |            |
| 安全设置 |        |      |                                                              | 1                       |            |
| 广告过滤 | P01: 1 | 全屏   | 管理例外情况                                                       | ]                       |            |
|      | No.    | 鼠标光标 | 管理例外情况                                                       | ]                       |            |
|      | 9      | 媒体   | 麦克风:                                                         | 默认                      | •          |
|      | 编      |      | 摄像头:                                                         | Integrated Car          | mera (04 🕶 |
|      | 省      |      | <ul> <li>有网站要求访问</li> <li>不允许网站访问</li> <li>管理例外情况</li> </ul> | 戏的摄像头和麦克风阳<br>我的摄像头和麦克风 | 讨询问我 (推荐)  |